# УПРЖНЕНИЕ 4

# ЭКСПОРТ ЛИНЕЙНОЙ И НЕЛИНЕЙНОЙ МОДЕЛЕЙ МАТЕРИАЛОВ

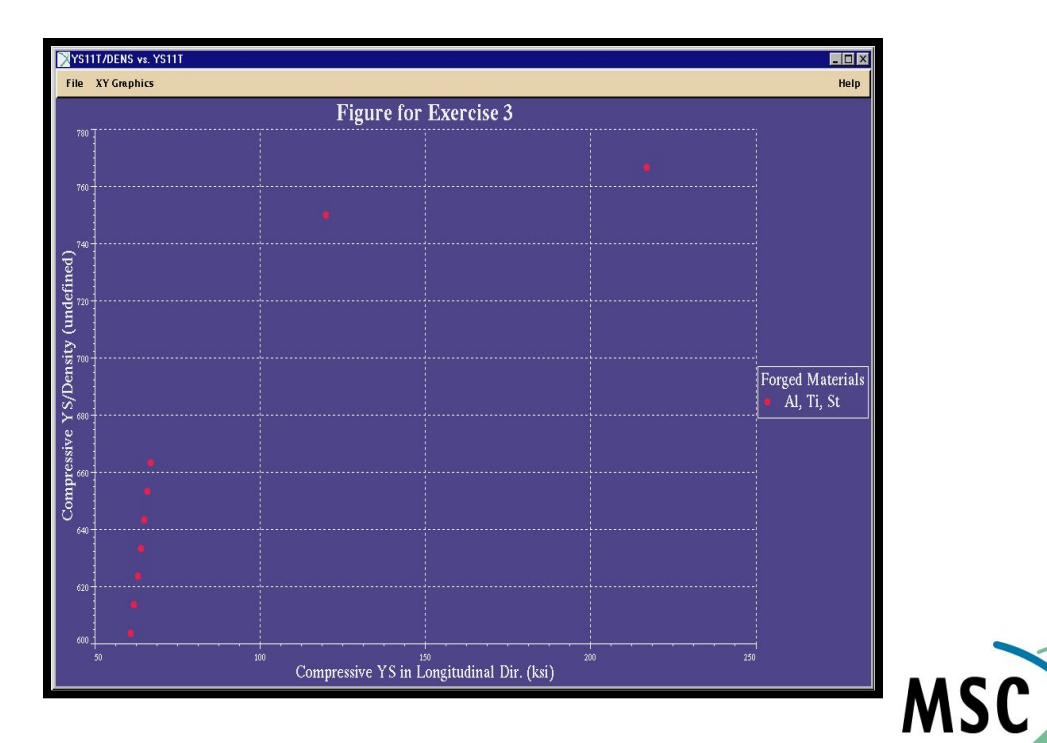

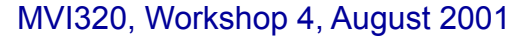

SOFTWARE

SIMULATING REALITY

MVI320, Workshop 4, August 2001

## n Описание задачи

- В этом упражнении вам необходимо подобрать алюминиевый сплав, который должен защитить пол автомобиля от теплового воздействия выхлопной трубы. Так как защитный кожух должен крепиться в нескольких местах, то его тепловое расширение является необходимым условием, которое надо учитывать при проектировании. Будущий кожух изготавливается штамповкой, поэтому для изготовления используется алюминиевый лист. Толщина кожуха кожуха должна быть ~0.05 in.
- Предположим, что максимальная рабочая температура кожуха 300°F, поэтому будем искать материал с соответствующим коэффициентом линейного расширения. Далее экспортируем свойства в MSC/NASTRAN и ANSYS для анализа. Также создадим отчет о выбранном материале.

## **п** Предлагаемые шаги решения

- 1. Найдите материал по определенному критерию.
- 2. Отобразите график свойств.
- 3. Создайте отчет о свойствах материала.
- 4. Экспортируйте материал в два разных формата.

Открываем банк данных

- a. Стартуем MSC.Mvision, набрав в текстовой строке mvbuild.
- b. File => Open Databank...
- с. Выберите demo\_metals\_ 4Q95.def (Demo Metals Data Based on Mil5-Long Form).

| /msc/mvision_db/db_2q01/*.des                                                                                                    |                                                                                                    |
|----------------------------------------------------------------------------------------------------|----------------------------------------------------------------------------------------------------|
| Directories<br>/msc/mvision_db/db_2q01/.<br>/msc/mvision_db/db_2q01/<br>/msc/mvision_db/db_2q01/analysis.docs<br>/msc/mvision_db/db_2q01/asm_alloy_steel.docs<br>/msc/mvision_db/db_2q01/asm_aluminum.docs<br>/msc/mvision_db/db_2q01/asm_composites.docs<br>/msc/mvision_db/db_2q01/asm_copper.docs<br>/msc/mvision_db/db_2q01/asm_magnesium.docs<br>/msc/mvision_db/db_2q01/asm_magnesium.docs<br>/msc/mvision_db/db_2q01/asm_stainless_steel.docs<br>/msc/mvision_db/db_2q01/asm_stainless_steel.docs | Databanks<br>101/asm_x_reference_lib.des<br>101/demo_composites.des<br>101/demo_metals.des<br>101/demo_metals_4q95.des<br>101/dytran.des<br>101/dytran.des<br>101/fatigue.des<br>101/fiber.des<br>101/ge_plastics.des<br>101/ge_plastics.des<br>101/ips.des |
| Selection          Ok       Filter                                                                                                    |                                                                                                    |

Используйте список с наборами материалов для отображения только тех материалов, которые имеют в свойствах значения пределов текучести и удельной прочности.

a. B Select a Category Button выберите List ALL Materials, Show YS & YS/DENSITY.

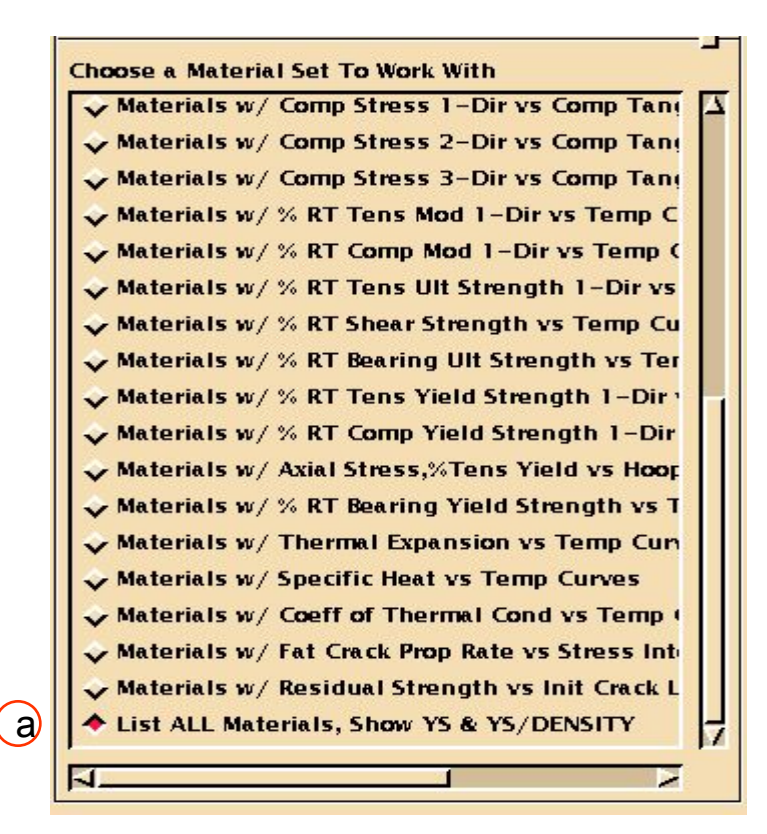

Выберите критерий поиска, используя ключевые слова

- a. B Enter Criteria Value откройте Commercial Name и выберите 7075 Aluminum Alloy.
- b. **OK**.
- с. Выберите Physical Form и Clad Sheet и Sheet. Для того,чтобы выбрать только эти две строки используйте Ctrl.
- d. **OK**.
- е. Так как требуемая толщина кожуха 0.05 дюйма, то выбираем листы в диапазоне толщин, включающем эту величину. Выберите Dimension и T: 0.040-0.062 in T: 0.040-0.125 in
- f. OK и Apply.

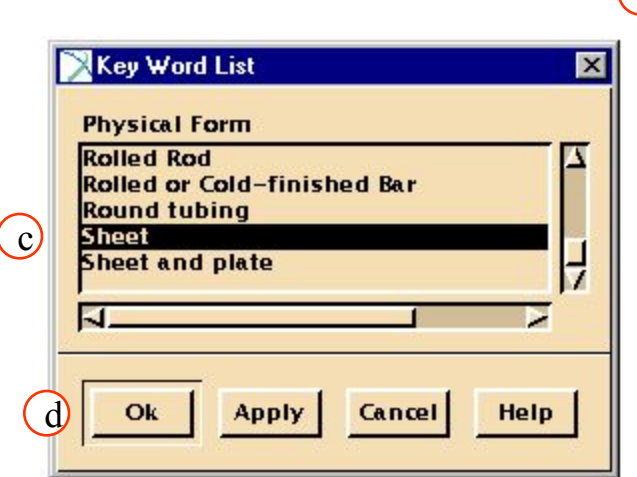

| I      | Key Word List                                       |
|--------|-----------------------------------------------------|
| $\neg$ | Commercial Name                                     |
| a      | 7075 Aluminum Alloy<br>Low–Alloy Steel<br>Ti–6Al–4V |
| -      | Ok Apply Cancel Help                                |

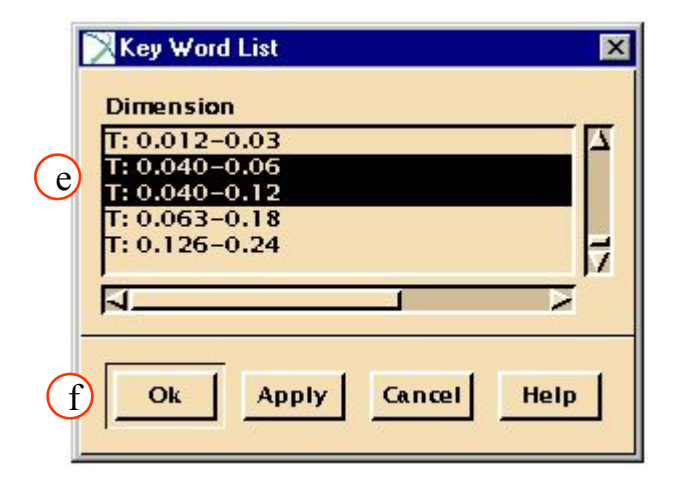

Постройте перекрестный график напряжений в зависимости от температуры.

- а. Выберите материалы в списке как показано на рисунке.
- b. Выберите Function/ Plot Column(1,2),(3,4)

| _     | <u>a</u>                       |                      |                                                              |  |
|-------|--------------------------------|----------------------|--------------------------------------------------------------|--|
|       | Test<br>Temperature<br>(deg_F) | Exposure<br>time (h) | Tensile <sup>2</sup><br>Yield<br>Strength in<br>L-dir. (ksi) |  |
|       | 70                             | -0-                  | 63.0,66.0                                                    |  |
| 10 mm | 70                             | -0-                  | 70.0,72.0                                                    |  |
|       | 70                             | -0-                  | 63.0,66.0                                                    |  |
|       | 70                             | -0-                  | 56.0                                                         |  |

 $\frown$ 

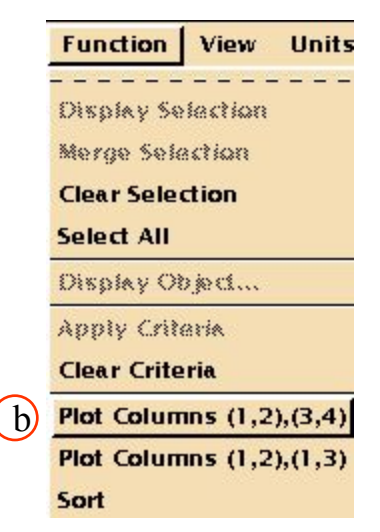

### График должен выглядеть так.

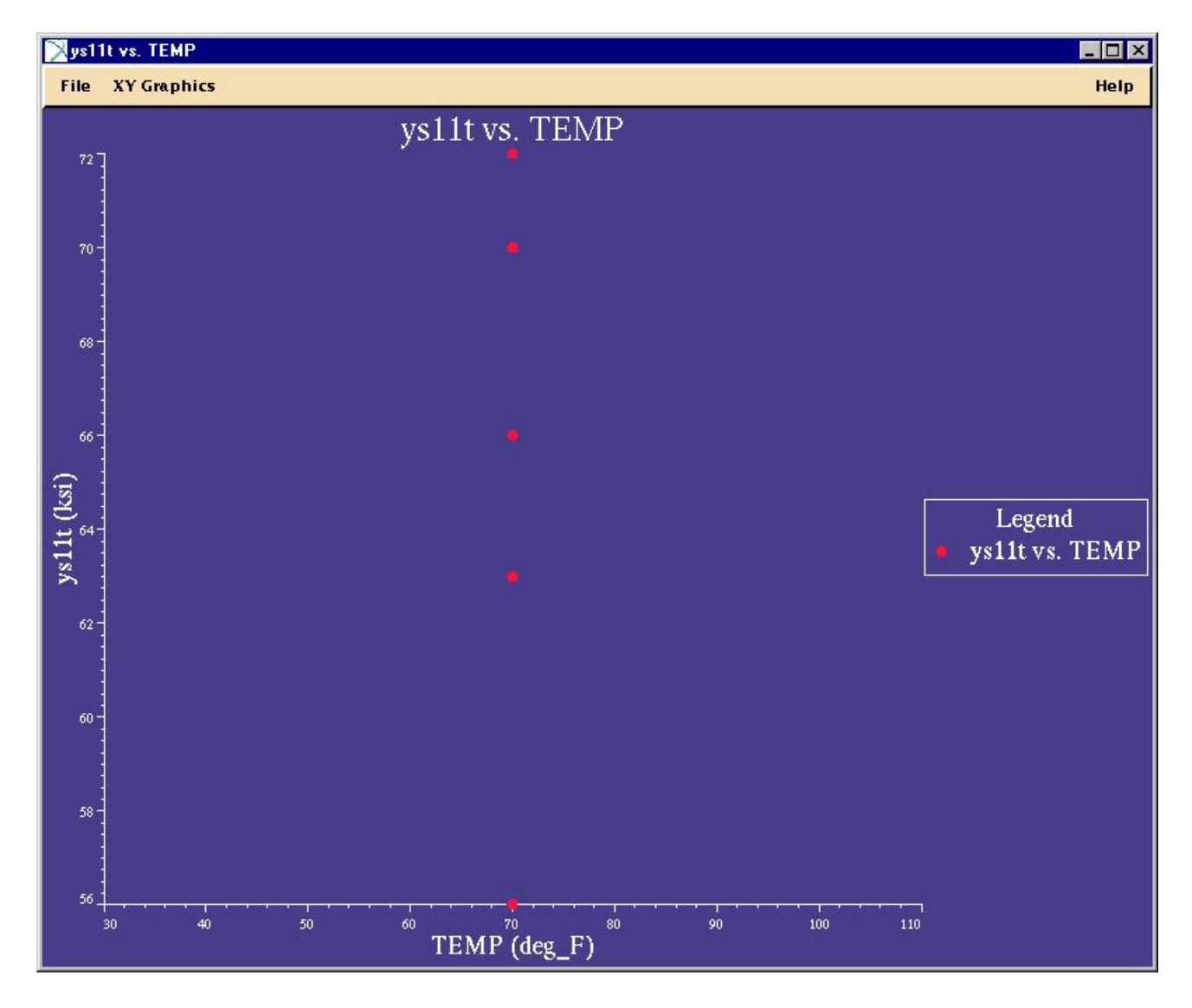

### Шаг 5. XY Graphics: Display Selected Materials

### b

Давайте посмотрим на один из материалов при помощи Data Viewer. Выберите точку на графике с минимальным значением напряжения и отобразите свойства соответствующего материала.

- а. Кликните XY
   Graphics/ Display
   Selected Materials.
- Б. Появится окно
   Viewer window, на котором будет
   примерно
   следующая
   информация.

|   | XY Graphics                      |   |
|---|----------------------------------|---|
|   | List Points                      |   |
|   | Axis                             |   |
|   | Cross Plots                      |   |
|   | Legend                           | × |
|   | Edit Plot Title                  |   |
|   | Undo Edits                       |   |
|   | Template                         | 2 |
| ) | <b>Display Selected Material</b> |   |
|   | Marga Salected Matarial          |   |

| Attribute                                                                      | Selection 1 |
|--------------------------------------------------------------------------------|-------------|
| Source table number                                                            | 3.7.4.0(c5) |
| Source handbook                                                                | MIL-HDBK-5F |
| Change Notice number                                                           | 1           |
| Statistical basis                                                              | S           |
| Effective date of data<br>release or approval by<br>MIL5 Coordination<br>Group | 90-11-01    |
| Date of entry or last<br>modification in<br>database                           | 92-03-05    |
| Descriptive name of<br>table                                                   | Basis S     |
| Ultimate Tensile<br>Strength in L–dir.                                         | 66 ksi      |
| Ultimate Tensile<br>Strength in LT-dir.                                        | 67 ksi      |
| Tensile Yield Strength in<br>L-dir.                                            | 56.0 ksi    |
| Tensile Yield Strength in<br>LT-dir.                                           | 56.0 ksi    |

## Шаг 6. CTE11vsTEMP

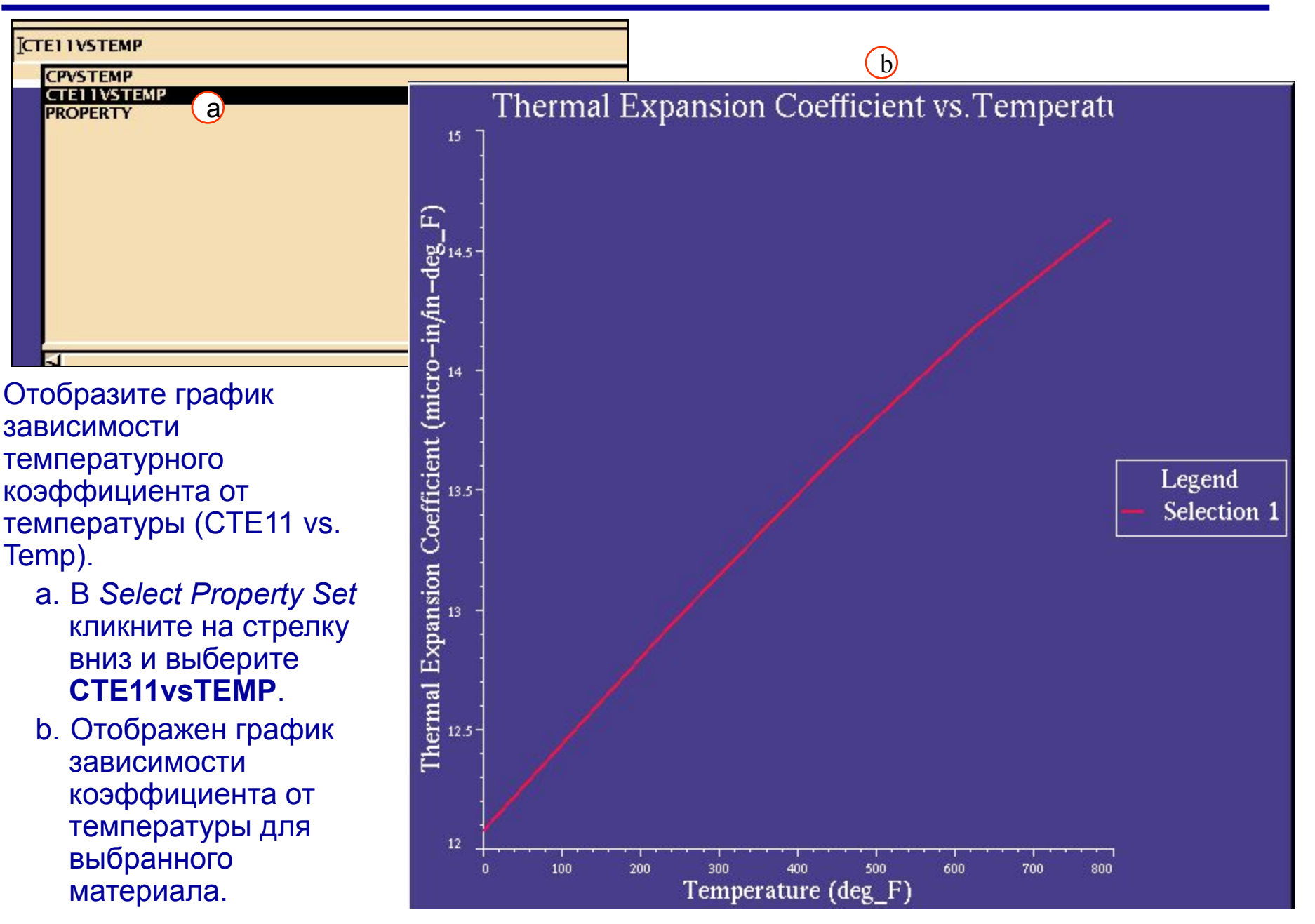

MVI320, Workshop 4, August 2001

WS 4-11

### Найдите коэффициент линейного расширения для 300°F.

- а. В меню XYGraphics выберите
   XY Graphics/List (a) Points/ Interpolate.
- b. Введите **300** для *Temperature*.
- c. Interpolate.
- d. В списке точек появилась новая строка (она выделена).
- е. В соответствии со списком наш коэффициент при 300°F равен 13.1467е-6 in./in.-°F.
- f. Close.

| XY Graphics View      | Tools |
|-----------------------|-------|
|                       |       |
| List Points / Interpo | late  |
| Axis                  | v     |
| Curves                | 2     |
| Legend                | >     |
| Edit Plot Title       |       |
| Undo Edits            |       |
| Template              | >     |
| Views                 |       |

| ID                 | emperature (deg_ | on Coefficient (mit |
|--------------------|------------------|---------------------|
| Seg 1 Pt 3 – Inter | 300              | 13.1467             |
| Seg 1 Pt 4         | 441.51           | 13.6216             |
| Seg 1 Pt 5         | 622.277          | 14.1785             |
| Seg 1 Pt 6         | 1797.334         | 14.6352             |
| 300                | Ĭ                |                     |
|                    |                  |                     |
|                    | Interpolate      |                     |
|                    |                  |                     |

# Отпечатаем полученную информацию.

- а. Кликните File/
   Print Graphics/
   Plot & Points &
   Pedigree.
- b. Выберите **Previewer** в Select Print Output.
- c. Options.
- d. Выберите все опции (Table Lines..., Attribute Name..., и т. д..)
- e. **OK**.
- f. **OK**.

| >  | Cerint              |  |
|----|---------------------|--|
|    | Select Print Output |  |
|    | ♦ Output to MIF     |  |
|    | ↓ Output to HTML    |  |
| 5) | ♦ Previewer         |  |
|    | ✓ Output to Printer |  |
| )  | Options             |  |
|    | Advanced Options    |  |
|    |                     |  |
| f) | Ok Cancel Help      |  |
| Ĩ  |                     |  |

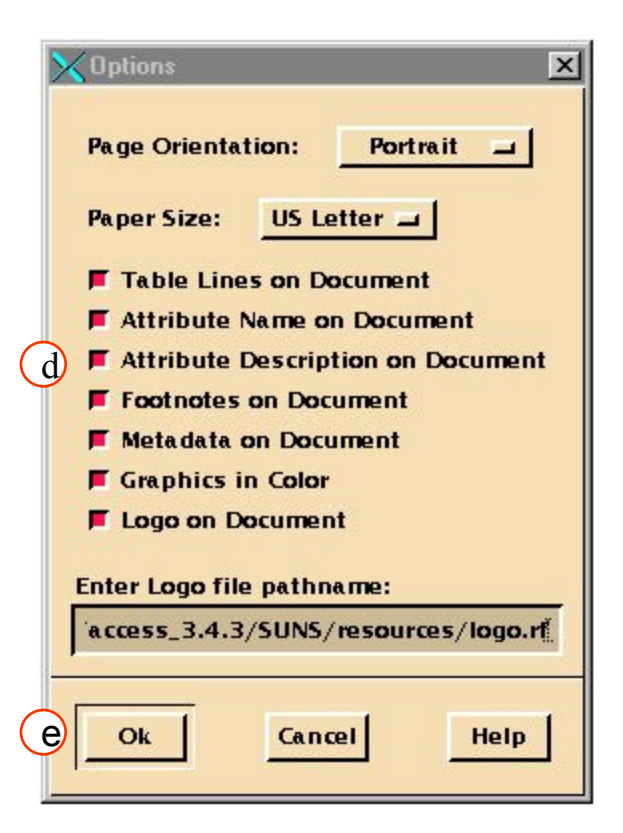

### Шаг 9. File: Close

|    | 🔊 scratAAAsNaOet          |     |  |  |
|----|---------------------------|-----|--|--|
|    | File Edit Navigation Sear | ch  |  |  |
| ľ  | Open                      | !fo |  |  |
|    | Print                     | !fp |  |  |
|    | Lec02_v8.0_softov.fm      |     |  |  |
|    | Lec01_v8.0_intro.fm       |     |  |  |
|    | Lec03_v8.0_process.fm     |     |  |  |
|    | Appendix_A.fm             |     |  |  |
|    | primer                    |     |  |  |
|    | Save Notes and Bookmarks  | !ns |  |  |
| a) | Close                     | !fc |  |  |

Сейчас отображаются страницы, которые будут печататься. а. **File/Close**.

#### DATABANK

/home/mvlib/access\_3.4.3/SUNS/db/demo\_metals\_4q95.des

#### CPVSTEMP PEDIGREE DATA

| <b>UNS</b><br>Unified Numbering<br>System ID              | A97075              |
|-----------------------------------------------------------|---------------------|
| CNAME<br>Common Name                                      | 7075 Aluminum Alloy |
| DESIG<br>Material<br>Designation/<br>Specification        | QQ-A-250/25         |
| FORM<br>Construction/<br>physical form                    | Clad sheet          |
| <b>TREAT</b><br>Finish Heat<br>Treatment/<br>Conditioning | T76                 |
| <b>DIMS</b><br>Characteristic<br>dimensions               | T: 0.040-0.06       |
| <b>DENS</b><br>Weight density                             | 0.1010 lb/in^3      |
| <b>TEMP</b><br>Test Temperature                           | 70 deg_F            |
| TABLE<br>Source table number                              | 3.7.4.0(c4)         |
| BOOK<br>Source handbook                                   | MIL-HDBK-5F         |
| CH_NOTICE<br>Change Notice<br>number                      | 1                   |
| BASIS                                                     | В                   |

BASIS Statistical basis

# Теперь экспортируйте материал в MSC/NASTRAN и ANSYS.

- a. В окне Data Viewer кликните File/Export.
- b. В верхней части окна Export выберите следующее:

# Target: MSC\_NASTRAN\_V68

Symmetry: Isotropic Dependencies: Temperature

с. В центре отображена дополнительная информация, которая будет сопровождать описание свойств материала.

|   | File                          | Table    | XY Gra | phics |
|---|-------------------------------|----------|--------|-------|
|   | Build                         | er Funct | ions   |       |
|   | Print Data & Pedigree         |          |        |       |
|   | Print                         | Graphic  | 5      |       |
| a | a Export<br>Close Data Viewer |          |        |       |
|   |                               |          |        |       |

|   | Target       | MSC_NASTRAN_V68 |  |
|---|--------------|-----------------|--|
| b | Symmetry     | Isotropic 💷     |  |
|   | Dependencies | Temperature 🚄   |  |

|            | Density (RHO)                       | 0.101  | lb/in^3                  |
|------------|-------------------------------------|--------|--------------------------|
| ~          | Thermal Expansion Coefficient (A)   | FIGURE | micro-in/in-deg_F; deg_F |
| $\bigcirc$ | Reference Temperature (TREF)        | 70     | deg_F                    |
|            | Structural Damping Coefficient (GE) | ľ      |                          |
|            | Stress Limit in Tension (ST)        | 56     | ksi                      |

Заполните поля Output Name и Material ID (MID). Вы можете также заполнить поля комментариев, если захотите.

d. Заполните:

Output Filename: msc\_nastran Material ID(MID): 1

- e. Apply.
- f. Теперь выводим свойства для входного файла ANSYS:

Target:

Ansys\_Release\_5

Symmetry:IsometricDependencies: TemperatureOutput Filename:ansysMaterial ID(MID):2

- i. Apply.
- j. Cancel.

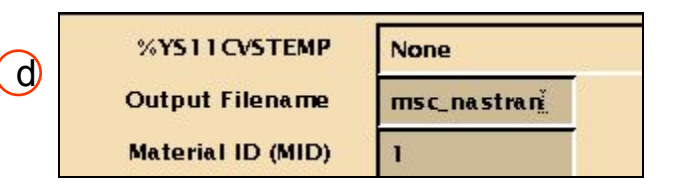

|     | Target             | ANSYS.   | Release_5 💷   |
|-----|--------------------|----------|---------------|
|     | Symmetry           | Isotrop  | oic 🖃         |
|     | Dependencies       | Temper   | ature 💷       |
| (f) |                    |          |               |
|     | Characteristic dim | ensions  | T: 0.040-0.06 |
|     | Exposu             | ire time | -0- h         |
|     | Output Fi          | lename   | ansys         |
|     | Mat                | erial ID | 4             |

а

Два файла с именами **msc\_nastran** и **ansys** находятся в вашем рабочем каталоге.. Посмотрев эти файлы, вы увидите, что они содержат информацию о свойствах материала в разных форматах – для разных вычислительных комплексов.

Закройте все открытые окна, сбросьте все критерии и выходите из Mvision.

- а. Закройте Data Viewer: File/Close Data Viewer.
- b. Очистите настройки критериев **Clear/Apply**.
- с. Выберите List ALL Materials.
- d. Наконец закройте Mvision.
- e. File/Exit MVISION.
- f. На этом упражнение закончено..

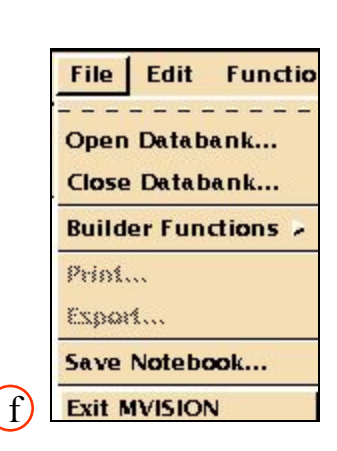

File Table XY Graphics

Print Data & Pedigree...

**Builder Functions** 

**Close Data Viewer** 

**Print Graphics** 

Export...

| Specification     |                               |
|-------------------|-------------------------------|
| UNS Number        |                               |
| Commercial Name   | '7075 Aluminum Alloy'         |
| Physical Form     | 'Clad sheet' or 'Sheet'       |
| Heat Treatment    |                               |
| Dimension         | 'T: 0.040-0.06' or 'T: 0.040- |
| Nill Tabla Number |                               |

```
$
$
  MSC.Mvision v3 NASTRAN Material Data Export Utility
       MSC.Mvision Evaluator is confidential & proprietary
                                                                   **
$
   **
$
  **
        to The MacNeal-Schwendler Corp. Use of this file is
                                                                   **
$
   **
        limited to uses permitted by the MSC license agreement.
                                                                   **
$
  Materials record(s) generated by MSC.Mvision
$
$ Number of material records generated = 1
  Materials data exported using template = MSC NASTRAN V68.Isotropic.Temperatu
$
$
  re
  Materials data exported from database = /mvision/release 3.0/db/ demo metals.
$
$
  des
 Additional database header info = M/VISION 2.0 Created by PDA on 1995-12-01
$
   at 15:49:53 Updated by PDA on 1995-12-01 at 15:49:53 System : Sun Unix OS
$
$
    4.1
$
   Unit conversion = no conversion
$
  Material Record 1 of 1
$
$
   Databank Keys for record 1:
$
      Databank Record Number = 7
$
$
      User entered comments =
$
$
$
      UNS= A97075
$
      DESIG= QQ-A-250/25
$
      FORM= Clad sheet
$
      DIMS= T: 0.040-0.062 in
Ś
      EXPOS = -0 - h
```

# СОДЕРЖИМОЕ ФАЙЛА MSC\_NASTRAN

| \$                         |                                     |                                |
|----------------------------|-------------------------------------|--------------------------------|
| \$<br>Units and Footnotes  | for record 1:                       |                                |
| \$<br>Field                | Units                               | Footnote                       |
| \$<br>                     |                                     |                                |
| \$<br>FILENAME             |                                     |                                |
| \$<br>MID                  |                                     |                                |
| \$<br>EvsTemp              | Msi                                 | Primary value shown, Secondary |
| \$<br>value: 9.8 Msi       |                                     |                                |
| \$<br>NUvsTemp             |                                     |                                |
| \$<br>RHO                  | lb/in^3                             |                                |
| \$<br>ALPHAvsTemp          | <pre>micro-in/in-deg_F; deg_F</pre> |                                |
| \$<br>TREF                 | deg_F                               |                                |
| \$<br>GE                   |                                     |                                |
| \$<br>STvsTemp             | ksi                                 |                                |
| \$<br>SCvsTemp             | ksi                                 |                                |
| \$<br>SSvsTemp             | ksi                                 |                                |
| \$<br>MCSID                |                                     |                                |
| \$<br>KvsTemp              | BTU/hr-ft-deg_F; deg_F              |                                |
| \$<br>CPvsTemp             | BTU/lb-deg_F; deg_F                 |                                |
| \$                         |                                     |                                |
| \$<br>Data Source for reco | ord 1:                              |                                |

# СОДЕРЖИМОЕ ФАЙЛА MSC\_NASTRAN

| \$<br>Field                 | Data Source      | Expression                                |
|-----------------------------|------------------|-------------------------------------------|
| \$<br>                      |                  |                                           |
| \$<br>FILENAME              | *Modified By U   | lser*                                     |
| \$<br>MID                   | *Modified By U   | lser*                                     |
| \$<br>EvsTemp               | Databank         | E11T                                      |
| \$<br>NUvsTemp              | Databank         | NU12                                      |
| \$<br>RHO                   | Databank         | DENS                                      |
| \$<br>ALPHAvsTemp           | Databank         | CTE11VSTEMP                               |
| \$<br>TREF                  | Databank         | TEMP                                      |
| \$<br>GE                    | *No Data*        |                                           |
| \$<br>STvsTemp              | Databank         | YS11T                                     |
| \$<br>SCvsTemp              | Databank         | YS11C                                     |
| \$<br>SSvsTemp              | Databank         | US12S                                     |
| \$<br>MCSID                 | *No Data*        |                                           |
| \$<br>KvsTemp               | *No Data*        | CTC11VSTEMP                               |
| \$<br>CPvsTemp              | Databank         | CPVSTEMP                                  |
| \$                          |                  |                                           |
| \$<br>This record will be   | written as an i  | sotropic, temperature-dependent material. |
| \$                          |                  |                                           |
| \$                          |                  |                                           |
| \$<br>For temperature depe  | endent thermal e | expansion coefficients,                   |
| \$<br>NASTRAN requires a o  | curve of secant  | ALPHA vs. temperature.                    |
| \$<br>This has been obtain  | ned from the dat | abase figure of                           |
| \$<br>tangent ALPHA vs. to  | emperature using | TREF = 7.0000E+01                         |
| \$                          |                  |                                           |
| \$<br>The following table   | shows the origi  | nal data from the database                |
| \$<br>(first two columns)   | , and the comput | ed secant ALPHA.                          |
| \$<br>An extra point on the | ne table has bee | en added at TREF = $7.0000E+01$ .         |
| \$                          |                  |                                           |

```
$
           Temperature
                         Tangent ALPHA
                                         Secant ALPHA
$
           _____
                               _____
                                         _____
$
           0.0000E+00
                            1.2081E+01
                                           1.2207E+01
$
   TREF = 7.0000E+01
                            1.2333E+01
                                           1.2333E+01
$
           2.3750E+02
                                           1.2635E+01
                            1.2937E+01
$
           3.0000E+02
                            1.3147E+01
                                           1.2705E+01
$
           4.4151E+02
                            1.3622E+01
                                           1.2879E+01
$
           6.2228E+02
                            1.4178E+01
                                           1.3092E+01
$
                            1.4635E+01
           7.9733E+02
                                           1.3278E+01
$
$ The following TABLEM1 entry defines the temperature variation of ALPHA:
$
TABLEM1
              1
                                                                              1
                                                                       +M
      1
             0.0 12.2073 70.0000 12.3334 237.501 12.6352 300.000 12.7046+M
                                                                              2
+M
+M
      2 441.510 12.8793 622.277 13.0919 797.334 13.2776 ENDT
$
$
$ The material properties written to the following MAT1 bulk data entry are:
$
                     Material ID (MID) = 1
$
                   Young's Modulus (E) = 1.0300E+01
$
                   Poisson's Ratio (NU) = 3.3000E-01
$
                         Density (RHO) = 1.0100E-01
$
     Thermal Expansion Coefficient (A) = (TABLEM1 = 1)
$
          Reference Temperature (TREF) = 7.0000E+01
$
   Structural Damping Coefficient (GE) = 0.0000E+00
```

## СОДЕРЖИМОЕ ФАЙЛА MSC\_NASTRAN

```
Stress Limit in Compression (ST) = 5.6000E+01
$
$
       Stress Limit in Compression (SC) = 5.5000E+01
$
       Stress Limit in Compression (SS) = 4.1000E+01
$ Material Coordinate System ID (MCSID) = 0
$
$
MAT1
               1 10.3000
                                 0.33000 0.10100 1.00000 70.0000
                                                                      0.0+M
                                                                                 3
       3 56.0000 55.0000 41.0000
                                        0
+M
$
$
MATT1, 1, , , , , 1, , , +M4
+M4, , ,
$ The following TABLEM1 entry defines the temperature variation of CP:
$
TABLEM1
               2
                                                                                 5
                                                                          +M
                                                                                 6
+M
       5 29.5271 0.19944 185.946 0.21503 332.303 0.23131 590.739 0.25920+M
+M
       6 798.112 0.28468 ENDT
$
$
$ The material properties written to the following MAT4 bulk data entry are:
$
                      Material ID (MID) = 1
$
               Thermal Conductivity (K) = 0.0000E+00
$
                     Specific Heat (CP) = (TABLEM1 = 2)
$
                          Density (RHO) = 1.0100E-01
$
$
             1 0.0 1.00000 0.10100
MAT4
$
$
MATT4, 1, , 2
Ś
```

| /COM |                                                                            |
|------|----------------------------------------------------------------------------|
| /COM | MSC.Mvision v3 ANSYS (Revision 5) Material Data Export Utility             |
| /COM | ** MSC.Mvision Evaluator is confidential & proprietary **                  |
| /COM | ** to The MacNeal-Schwendler Corp. Use of this file is **                  |
| /COM | ** limited to uses permitted by the MSC license agreement. **              |
| /COM |                                                                            |
| /COM | Materials record(s) generated by MSC.Mvision                               |
| /COM | Number of material records generated = $1$                                 |
| /COM | Materials data exported using template = ANSYS_Release_5.Isotropic.Temper  |
| /COM | ature                                                                      |
| /COM | Materials data exported from database = /mvision/release_3.0/db/ demo_meta |
| /COM | ls.des                                                                     |
| /COM | Additional database header info = M/VISION 2.0 Created by PDA on 1995-12   |
| /COM | -01 at 15:49:53 Updated by PDA on 1995-12-01 at 15:49:53 System : Sun U    |
| /COM | nix OS 4.1                                                                 |
| /COM | Unit conversion = no conversion                                            |
| /COM |                                                                            |
| /COM | Material Record 1 of 1                                                     |
| /COM | Databank Keys for record 1:                                                |
| /COM | Databank Record Number = 7                                                 |
| /COM |                                                                            |
| /COM | User entered comments =                                                    |
| /COM |                                                                            |
| /COM |                                                                            |

| /COM | UNS= A97075         |                                     |                              |
|------|---------------------|-------------------------------------|------------------------------|
| /COM | DESIG= QQ-A-250/    | 25                                  |                              |
| /COM | FORM= Clad sheet    | :                                   |                              |
| /сом | DIMS= T: 0.040-0    | 0.062 in                            |                              |
| /COM | EXPOS= -0- h        |                                     |                              |
| /COM |                     |                                     |                              |
| /COM | Units and Footnotes | for record 1:                       |                              |
| /COM | Field               | Units                               | Footnote                     |
| /COM |                     |                                     |                              |
| /COM | FILENAME            |                                     |                              |
| /COM | MID                 |                                     |                              |
| /COM | EvsTemp             | Msi                                 | Primary value shown, Seconda |
| /COM | ry value: 9.8 Msi   |                                     |                              |
| /COM | NUvsTemp            |                                     |                              |
| /COM | RHO                 | lb/in^3                             |                              |
| /COM | ALPHAvsTemp         | <pre>micro-in/in-deg_F; deg_F</pre> |                              |
| /COM | TREF                | deg_F                               |                              |
| /COM | KvsTemp             | BTU/hr-ft-deg_F;                    |                              |
| /COM | CPvsTemp            | BTU/lb-deg_F; deg_F                 |                              |
| /COM |                     |                                     |                              |
| /COM | Data Source for rec | cord 1:                             |                              |
| /COM | Field               | Data Source                         | Expression                   |
| /COM |                     |                                     |                              |
| /COM | FILENAME            | *Modified By User*                  |                              |
| /COM | MID                 | *Modified By User*                  |                              |
| /COM | EvsTemp             | Databank                            | E11T                         |

| /COM     | NUvsTemp          | Databank                  | NU12                            |
|----------|-------------------|---------------------------|---------------------------------|
| /COM     | RHO               | Databank                  | DENS                            |
| /COM     | ALPHAvsTemp       | Databank                  | CTE11VSTEMP                     |
| /COM     | TREF              | Databank                  | TEMP                            |
| /COM     | KvsTemp           | *No Data*                 | CTC11VSTEMP                     |
| /COM     | CPvsTemp          | Databank                  | CPVSTEMP                        |
| /COM     |                   |                           |                                 |
| /COM Thi | s record will be  | written as an isotropic,  | temperature-dependent material. |
| /COM     |                   |                           |                                 |
| MP, EX,  | 2, 1.0300E+01     |                           |                                 |
| /COM     |                   |                           |                                 |
| MP, PRXY | , 2, 3.3000E-01   |                           |                                 |
| /COM     |                   |                           |                                 |
| /COM     |                   |                           |                                 |
| /COM For | temperature depe  | ndent thermal expansion c | oefficients,                    |
| /COM ANS | YS requires a cur | ve of secant ALPX vs. tem | perature.                       |
| /COM Thi | s has been obtain | ed from the database figu | re of                           |
| /COM tan | gent ALPX vs. tem | perature using TREF = 7.0 | 000E+01                         |
| /COM     |                   |                           |                                 |
| /COM The | following table   | shows the original data f | rom the database                |
| /COM (fi | rst two columns), | and the computed secant   | ALPX.                           |
| /COM An  | extra point on th | e table has been added at | TREF = 7.0000E+01.              |
| /COM     |                   |                           |                                 |

```
/COM
                           Tangent ALPX
                                          Secant ALPX
            Temperature
/COM
            _____
                          _____
                                         _____
/COM
             0.0000E+00
                             1.2081E+01 1.2207E+01
                             1.2333E+01 1.2333E+01
/COM
      TREF = 7.0000E+01
/COM
                             1.2937E+01 1.2635E+01
             2.3750E+02
/COM
             3.0000E+02
                             1.3147E+01 1.2705E+01
/COM
                            1.3622E+01 1.2879E+01
           4.4151E+02
/COM
                             1.4178E+01
            6.2228E+02
                                        1.3092E+01
                             1.4635E+01 1.3278E+01
/COM
             7.9733E+02
/COM
/COM The following MPTEMP command gives the temperatures at which ALPX is defined:
/COM
MPTEMP, 1, 0.0000E+00, 7.0000E+01, 2.3750E+02, 3.0000E+02
MPTEMP, 5, 4.4151E+02, 6.2228E+02, 7.9733E+02
MPDATA, ALPX, 2, 1, 1.2207E+01, 1.2333E+01, 1.2635E+01, 1.2705E+01
MPDATA, ALPX, 2, 5, 1.2879E+01, 1.3092E+01, 1.3278E+01
MPTEMP
/COM
MP, REFT, 2, 7.0000E+01
/COM
MP, DENS, 2, 1.0100E-01
/COM
/COM The following MPTEMP command gives the temperatures at which C is defined:
/COM
MPTEMP, 1, 2.9527E+01, 1.8595E+02, 3.3230E+02, 5.9074E+02
MPTEMP, 5, 7.9811E+02
MPDATA, C, 2, 1, 1.9944E-01, 2.1503E-01, 2.3131E-01, 2.5920E-01
MPDATA, C, 2, 5, 2.8468E-01
MPTEMP
/COM
```

#### CPVSTEMP PEDIGREE DATA

| UNS<br>Unified Numbering<br>System ID                     | A97075              |
|-----------------------------------------------------------|---------------------|
| CNAME<br>Common Name                                      | 7075 Aluminum Alloy |
| <b>DESIG</b><br>Material<br>Designation/<br>Specification | QQ-A-250/25         |
| FORM<br>Construction/<br>physical form                    | Clad sheet          |
| <b>TREAT</b><br>Finish Heat<br>Treatment/<br>Conditioning | T76                 |
| DIMS<br>Characteristic<br>dimensions                      | T: 0.040-0.06       |
| <b>DENS</b><br>Weight density                             | 0.1010 lb/in^3      |
| <b>TEMP</b><br>Test Temperature                           | 70 deg_F            |
| TABLE<br>Source table number                              | 3.7.4.0(c4)         |
| BOOK<br>Source handbook                                   | MIL-HDBK-5F         |
| CH_NOTICE<br>Change Notice<br>number                      | 1                   |
| BASIS<br>Statistical basis                                | В                   |

MVI320, Workshop 4, August 2001

## ОТЧЕТ

| DATE_EFF<br>Effective date of data<br>release or approval<br>by MIL5<br>Coordination Group | 90-11-01                                              |
|--------------------------------------------------------------------------------------------|-------------------------------------------------------|
| DATE_MOD<br>Date of entry or last<br>modification in<br>database                           | 91-10-15                                              |
| CPVSTEMP<br>Temperature;<br>Specific Heat                                                  | Btu/lb-deg_F; deg_F<br>{CP at indicated temperature.} |

<u>Row 2</u>

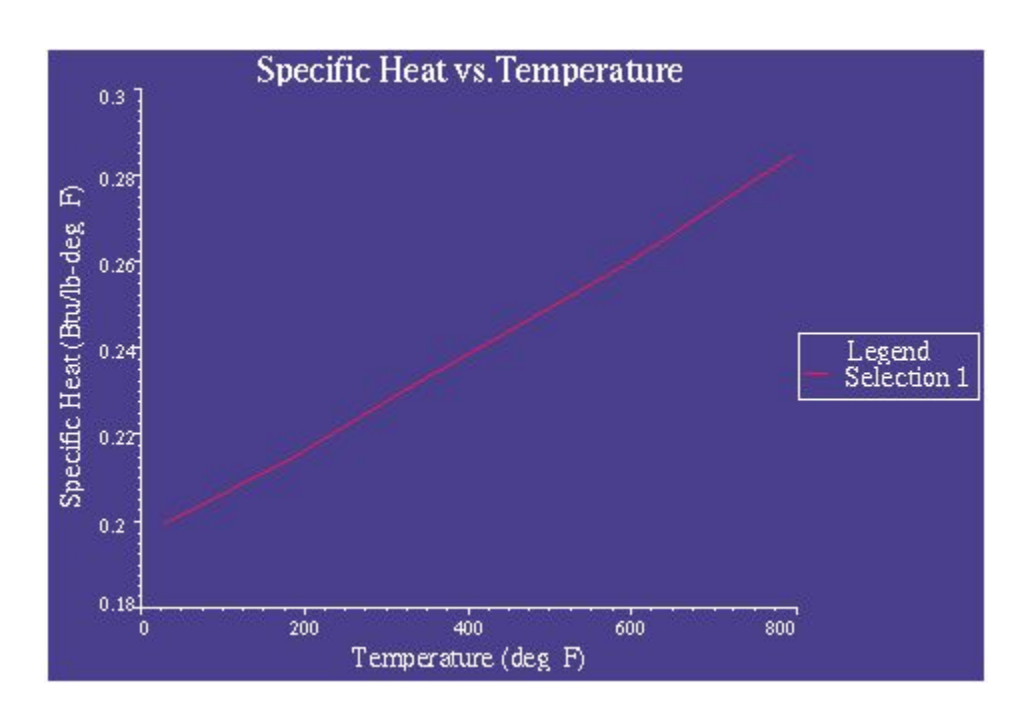

#### MVI320, Workshop 4, August 2001

## ОТЧЕТ

#### **CURVE SEGMENT 1**

| Temperature (deg F) | Specific Heat (BTU/Ib<br>deg F) |
|---------------------|---------------------------------|
| 29.5271             | 0.19944                         |
| 185.946             | 0.21503                         |
| 300                 | 0.227713                        |
| 332.303             | 0.231305                        |
| 590.739             | 0.259197                        |
| 798.112             | 0.28468                         |

### PLOT SET 1

<u>Row 2</u>

MVI320, Workshop 4, August 2001